# Webセミナーの視聴方法

### 1. 以下のURLまたは右の二次元コードにてアクセスいただき、下にスクロール頂くと 入力欄が表示されます。

https://zoom.us/webinar/register/WN 55fq30eDQQicXMhqV-uanw

お名前、メールアドレス、施設名、日病薬会員番号、所属県病薬をご入力ください。 ご入力後、「私はロボットではありません」のチェックボックスが表示されますので こちらをチェックし、表示された指示に従い、「登録」ボタンをクリックしてください。

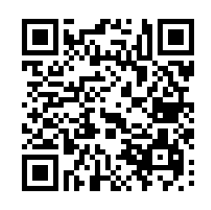

| ウェビナー登録                                                                   |                                                                                         | ・必須債権                                                                                     |
|---------------------------------------------------------------------------|-----------------------------------------------------------------------------------------|-------------------------------------------------------------------------------------------|
| トピック 甲信越 脇和キリンWEBセミナー ~令和3年度第一回新潟開催回~                                     | 名。*<br><br>メールアドレス *                                                                    | 姓・<br>                                                                                    |
| 説明 2021年7月9日(金)19:00~20:00<br>(座長)<br>新潟大学医歯学総合病院<br>教授・薬剤部長 外山 聪         | MEID 25 '                                                                               | 日晩業会員番号(研修単位シールを希望する場合は日務業会員<br>番号を入力ください)                                                |
| 『慢性智識病 (CKD)の現状と葉物治療』<br>新潟大学大学院医歯学総合研究科<br>臀・膠原病内科 教授 成田 一衛 先生           | 所属境病案。                                                                                  |                                                                                           |
| 時刻 2021年7月9日 07:00 PM 大阪、札幌、東京 下にスクロール                                    | Information you provide when registering will b<br>with their Terms and Privacy Policy. | e shared with the account owner and host and can be used and shared by them in accordance |
| ウェビナー登録完了画面が表示されます。<br>「このURLをクリックして参加してください」の                            | ウェビナーID 000 000                                                                         | 00 0000                                                                                   |
| URLをクリックしてください。                                                           | ウェビナーに参加するには                                                                            |                                                                                           |
| ※登録いただいたアドレス宛に届く完了メールからも参加できます。<br>※キャンセルはクリック頂ければ、すぐにキャンセル可能です。          | PC、Mac、iPad、iPhone、/                                                                    | Androidデバイスから参加できます:                                                                      |
|                                                                           | このURLをクリックして参加<br>tk=zXy9cfXl96wSHP_R-U                                                 | ]してください。https://zoom.us/w/934119814<br>JinRs3QgP4ke_8migaZyPue7MQ.DQIAAAA                 |
| 起動ページが表示されます。ZOOMアプリ                                                      | 4. 視聴画面が表示                                                                              | 示されます。                                                                                    |
| またはブラウザから視聴できます。                                                          | <ul> <li>D time (+c?)</li> <li>⊙</li> </ul>                                             | - п х<br>Ω¢##55593                                                                        |
| 200M 94-+ 14                                                              | 0 0                                                                                     |                                                                                           |
| ダウンロードが完了したら、Zoomを実行してから、ミーティング<br>ID 934 1198 1400 を入力して、ミーティングに参加してください |                                                                                         |                                                                                           |
| Zoomクライアントをインストールしている場合、ミーディングをかけか、                                       |                                                                                         |                                                                                           |

推奨視聴環境

#### ■サポートされているオペレーティングシステム

リケーションをダウンロードまたは実行できない場合は、プラウサ

macOS XとmacOS 10.9以降、Windows 10、Windows 8または8.1、Windows 7、Windows Vista with SP1以降、Windows XP withSP3以降、Ubuntu 12.04 以降、Mint 17.1以降、Red Hat Enterprise Linux 6.4以降、Oracle Linux 6.4以降、CentOS 6.4以降、Fedora 21以降、OpenSUSE 13.2以降、ArchLinux(64 ビットのみ)※Win10を実行しているデバイスでは、Win10 Home、Pro、またはEnterpriseを実行する必要があります。Sモードはサポートされていません。

#### ■サポートされているスマートフォン・タブレット

Win 8.1以降を実行しているSurface PRO 2以降、iOSとAndroidデバイス、Blackberryデバイス ※Win10を実行しているタブレットでは、Win10 Home、Pro、または Enterpriseを実行する必要があります。Sモードはサポートされていません。

#### ■サポートされているブラウザ

[Windows] IE 11+, Edge 12+, Firefox 27+, Chrome 30+ [Mac] Safari 7+, Firefox 27+, Chrome 30+ [Linux] Firefox 27+, Chrome 30+

## 当日の流れと研修単位シール

- ●WEB研修会当日の流れ
- 1. 事前参加登録時に送られてきたメールを確認し、WEB研修会に ご参加ください。
- 2. 下記の『必要事項』を事前に確認し、ご参加ください。
- マイクおよびカメラはOFFでご参加下さい。
   \*スマートフォンの場合にはアプリが必要になります
- ●研修単位シール
- 1. 研修単位シールは、研修会終了後に交付致します。
- 研修単位シールについては、各県病薬の事務局で対応致します。
   詳しくは各県病薬にお問い合わせください。
- ●注意事項
- ・事前参加登録には締め切りがあります。 ご注意ください。 (締切:7/8 (木))
- ・研修会当日は、開催予定15分前(18:45~)より参加が 可能となります
- ・研修会開催中は適宜参加・退出が可能です。
- ・日病薬病院薬学認定薬剤師の研修単位シールを希望される方は、
   下記の事項を厳守してください。
- ・研修会開始後に参加、もしくは終了10分以上前に退出された方は 研修単位シールは交付できません。
- ・事前参加登録した氏名でご参加下さい。
- ・1ログインに対して1枚の研修単位シールを交付します。
- ・参加者のログイン・ログアウト時間、確認テストの提出をもって参加と 致します。確認テストの提出は研修会終了30分後(20:30) までにご提出ください。
- ・録音・録画はご遠慮ください。